## Introduce course evaluations to

Suggested Email Subject:

Suggested Email Content

| sexplorance                                                                                                    |                                                                                         | · · · · · · · · · · · · · · · · · · ·                                                                                                    | and the state                          |
|----------------------------------------------------------------------------------------------------|-----------------------------------------------------------------------------------------|----------------------------------------------------------------------------------------------------|----------------------------------------|
| ALTING MARANAMAN                                                                                                    |                                                                                         | <u> </u>                                                                                                    | ······································ |
|                                                                                                    |                                                                                         |                                                                                                    |                                        |
| Paraty<br>ura:Evaluation Fail 2023 Student Caura: Evaluation                                                                                                    | Fail 2023 Student Course Evolution                                                      | e Rosfy                                                                                                    | Fall 2023 Student Co                   |
|                                                                                                    | A 1 take remain<br>                                                                     | A 1 take relation     I take relation     I take relation | 11.27.<br>(*** ***:                    |
| Fil 2023 Student Carrie Fuelantian  Fil 2023 Student Carrie Fuelantian  Vourse atmost done!  Vourse atmost done!  Provide atmost done!  Provide atmost don | Stady     All 2023 Student Course Evaluation     Course Title 5     You're almost done! |                                                                                                    | View Settings                          |

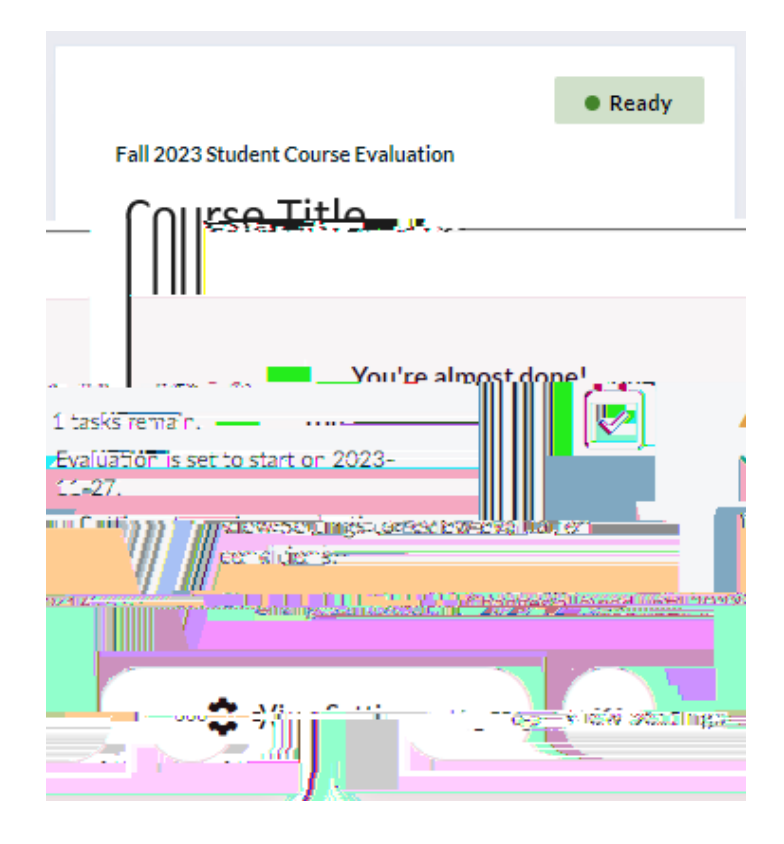

DBHCGJRA&h,€&VR\_DG•G X]M

TVOCZ

&**]₩**12w48Đ À

WACH

How Do Course Survey QR Codes

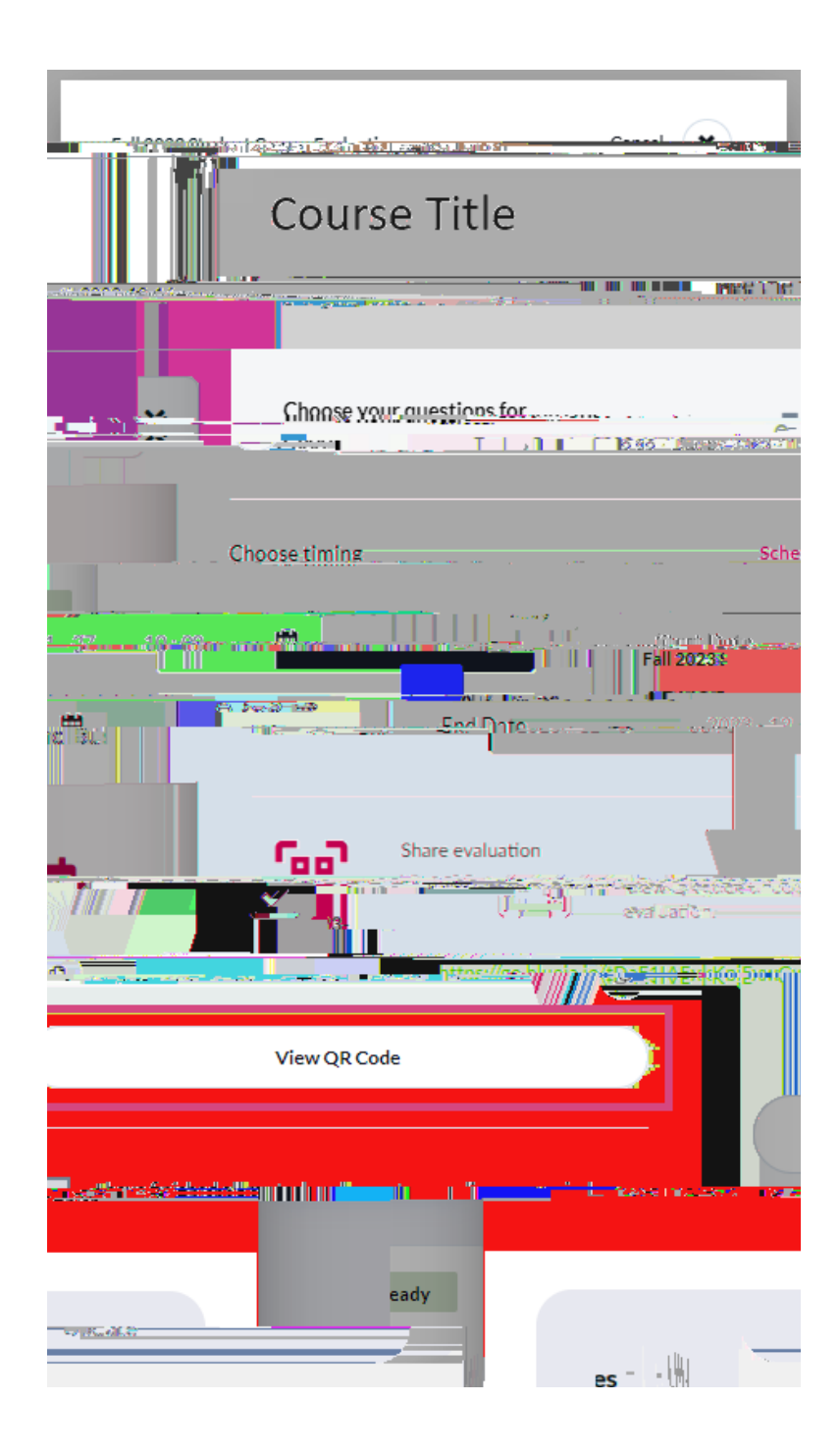